# SPSS 23 - Download and Install Instructions - Students, Faculty

# Open browser and navigate to https://my.thechicagoschool.edu

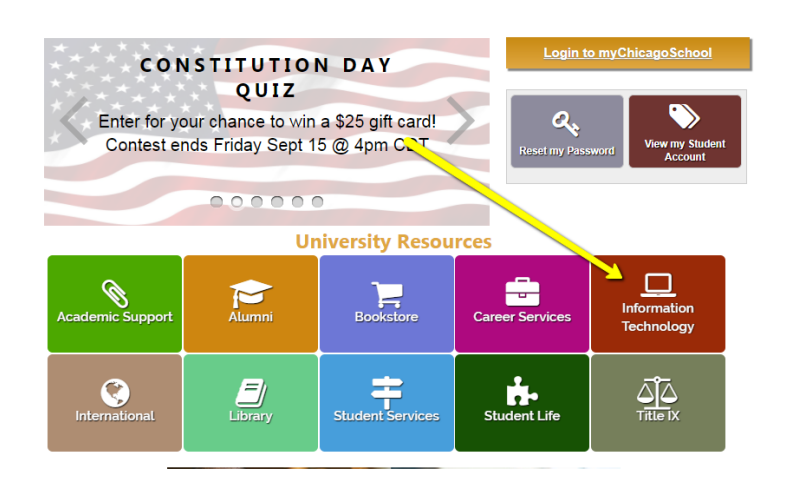

Click on Information Technology

Click on Students or Faculty and Staff

Navigation Information Technology Information Technology Home Password Reset Account & Passwords Help Desk Wireless Setup Multifunction Printers Getting Started Instructions and Manuals General Information MFP Locations FAQ Discounts Software Hardware Academic Support > Campus Resources > Student/Alumni Resources >

#### Information Technology

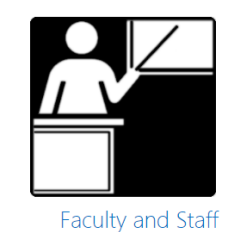

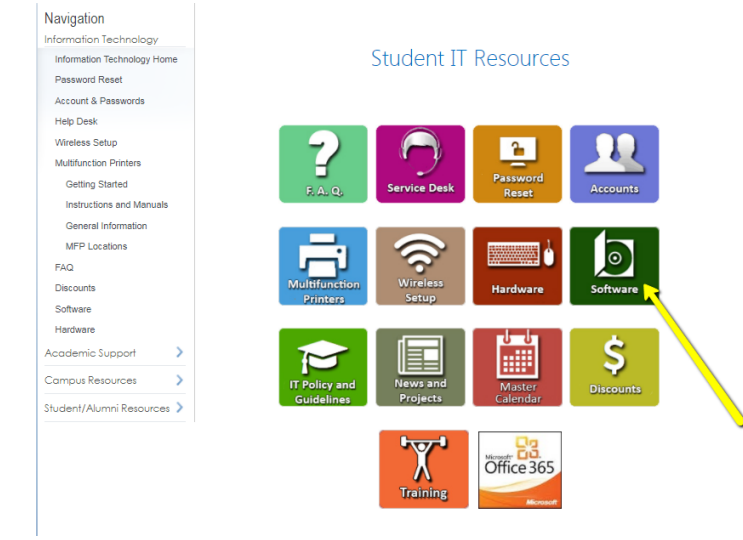

Students

# Click on Software

# SPSS 23 – Download and Install Instructions – Studes, Faculty

**IBM SPSS Statistics** 1) Navigate to your type of operating View IBM SPSS Statistics Premium Authorized User license keys system and click on Download. You will Microsoft Windows need to enter in your credential to start Download v23 for 32-bit Windows (720 MB) Download v23 for 64-bit Windows (750 MB) the download process View installation guide (PDF) Apple MacOS View how to find the name and version of your Mac operating system If you have · OS X 10.8 Mountain Lion OS X 10.9 Mavericks
OS X 10.10 Yosemite Download v23 (819 MB) If you have: OS X 10.11 El Capitan Download v23 (819 MB)

Download v23 (819 MB) Download v23 additional patch (449 MB) If you have:

MacOS 10.12 Sierra:
 Download v24 (1.5 GB)

- 2) Go to you Downloads folder, double-click on the downloaded SPSS archive file
- 3) Locate and double-click on a file named setup, then select Run when prompted

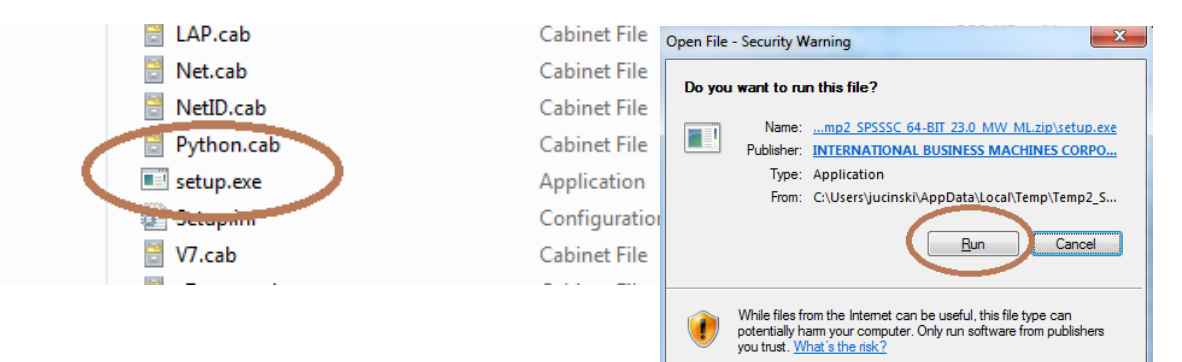

4) The InstallShield Wizard comes up. Click Next >.

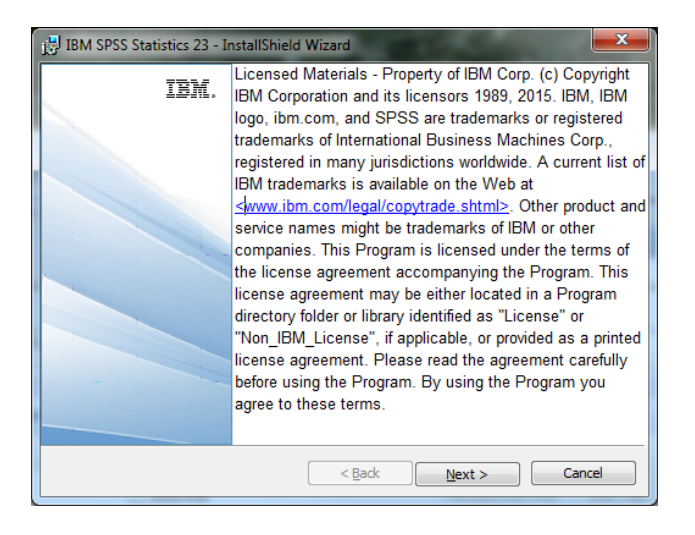

5) Select Authorized user license, then Next >

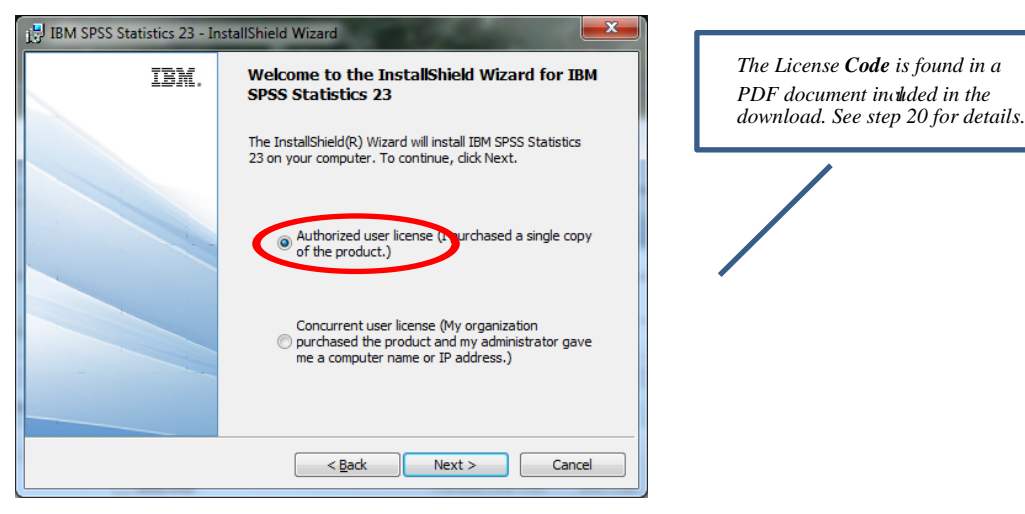

6) Read through the license agreement.Select I accept the terms in the license agreement, then click Next >.

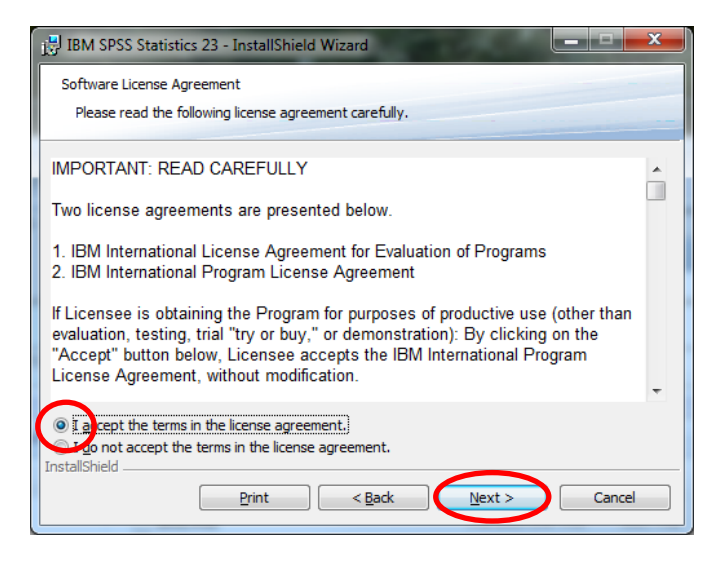

7) The following screen comes up. Click Next >.

| BM SPSS Statistics 23 - InstallShield Wizard | x             |
|----------------------------------------------|---------------|
| Customer information                         |               |
| Unablance                                    |               |
| User vame:                                   |               |
| Organization:                                | _             |
| JI GOLD                                      |               |
|                                              |               |
|                                              |               |
|                                              |               |
| InstallShield                                |               |
| < Back                                       | Next > Cancel |

#### 8) Click Next >

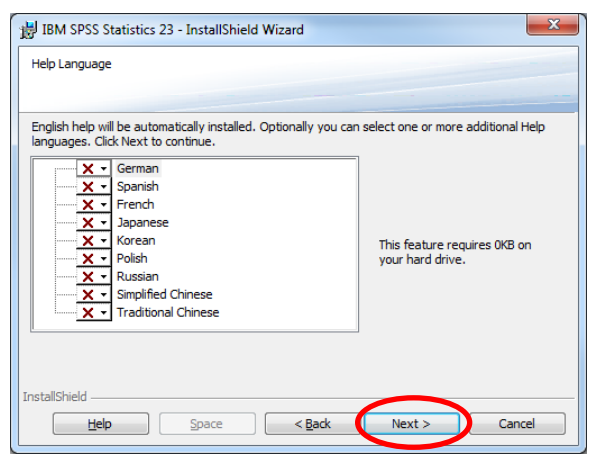

### 9) Click Next >

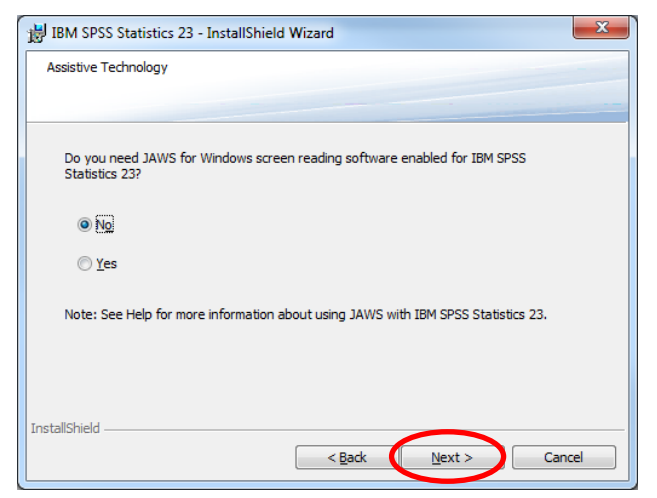

# 10) Click Next >

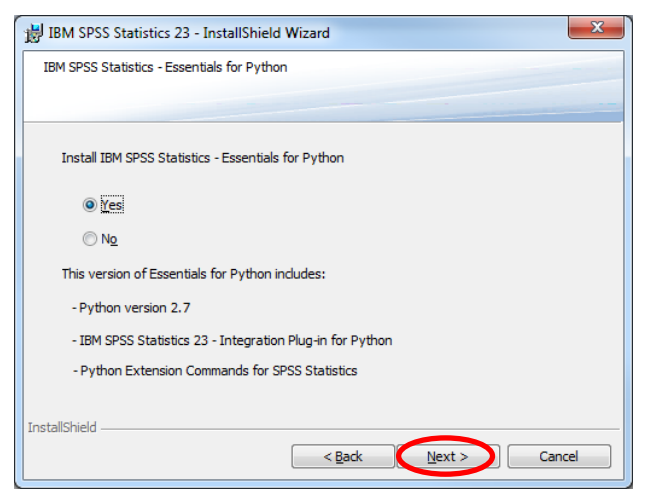

11) Read through the license agreement. Select I accept the terms in the license agreement, then click Next >.

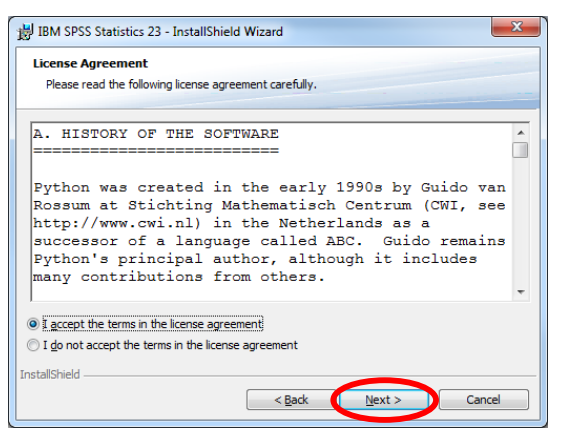

12) Read through the license agreement. Select I accept the terms in the license agreement, then click Next >.

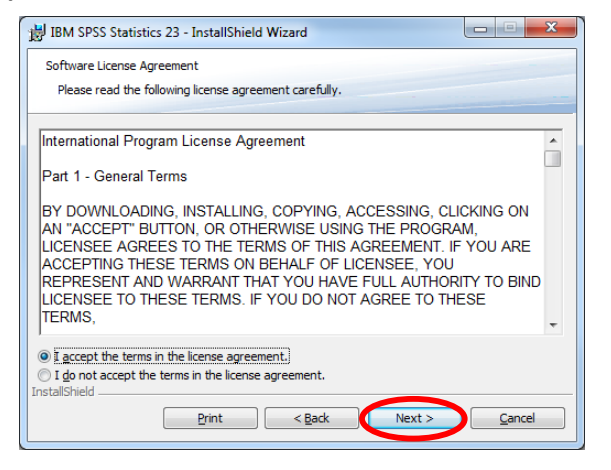

13) Change the installation location and/or click Next >

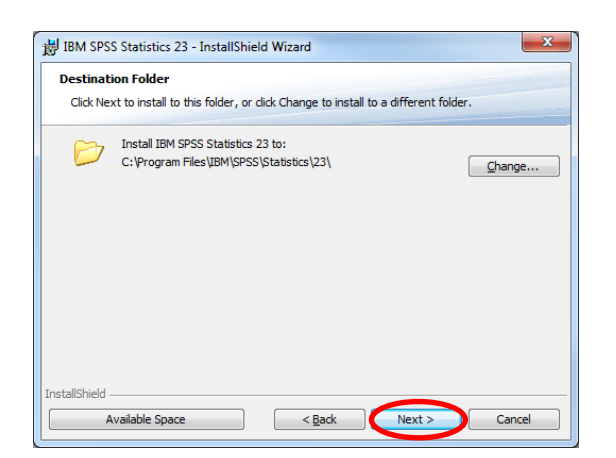

14) Click Install. This step may take several minutes.

The IBM SPSS Statistics 20 software is being installed. This step may take several minutes.

15) Uncheck Click here to register for product updates and special offer alerts. Click OK.

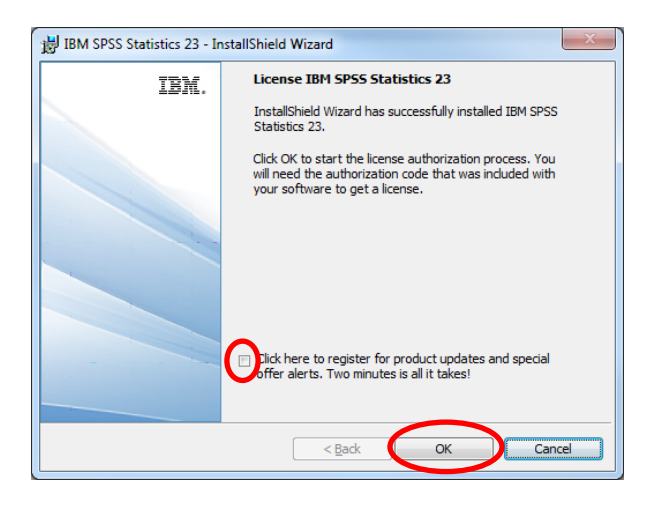

16) The following screen comes up. Select License my product now, then click Next>.

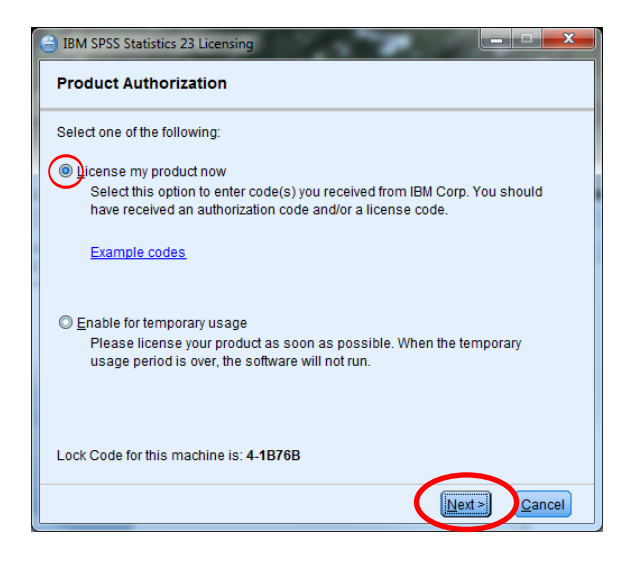

**17)** Enter the authorization code under Enter Code, then click **Next**.

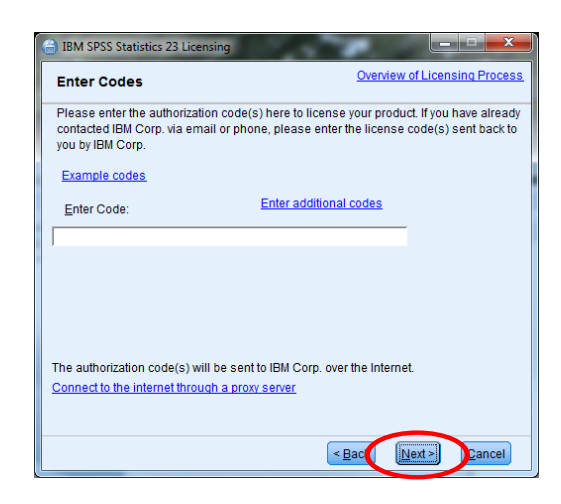

To find your code, navigate back to the IT software page and click on "View"

Once you enter in your credential, your code will be display in the red text box area

# IBM SPSS Statistics View IBM SPSS Statistics Premium Authorized User license keys

# SPSS License Codes

IBM SPSS Statistics Premium Authorized User V23: Expiration date: August 31, 2018

Contact Help Desk if you are having trouble locating this code

**18)**The following screen comes up. Click Next.

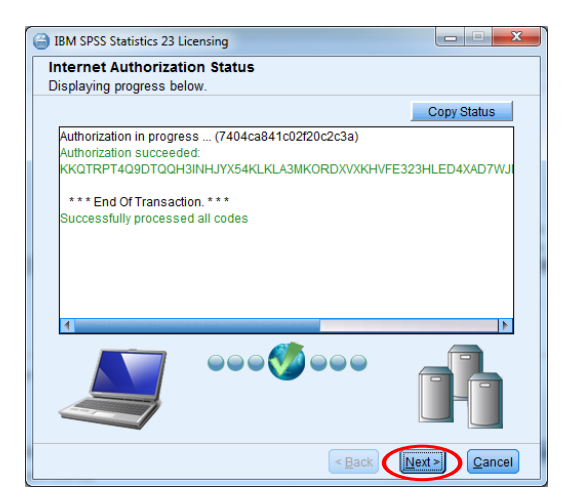

19) The following screen comes up. Click Finish.

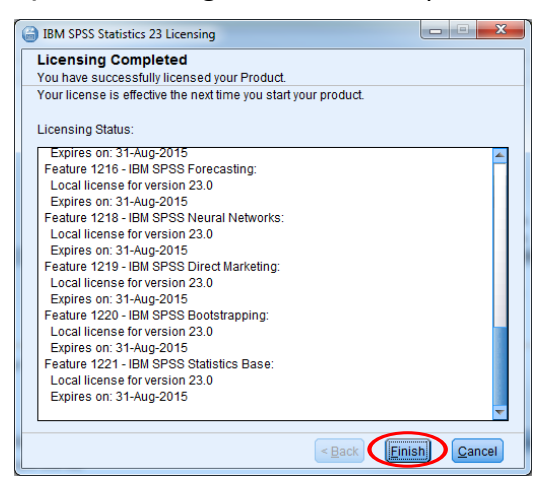

20) To use the program, click the Start button (bottom left of screen). Click IBM SPSS Statistics 23.

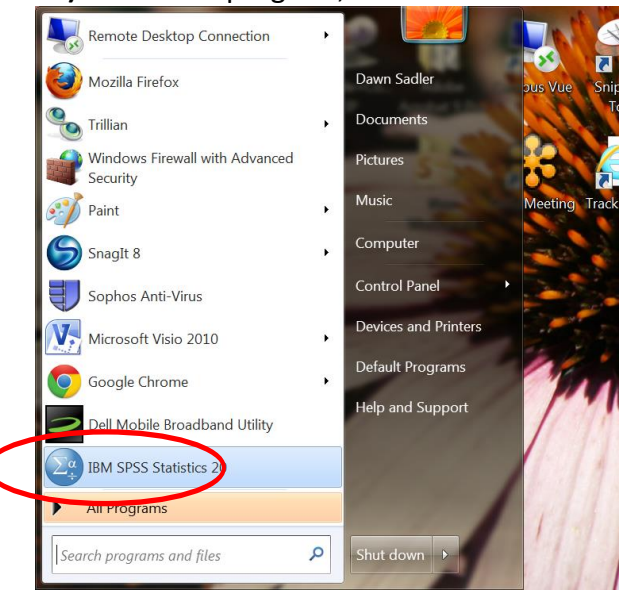